## **Practice Chat on the iPhone**

07/08/2024 7:24 pm EDT

On the EHR/EMR app for the iPhone, Practice Chat can be accessed within the **More** tab. To begin, tap on **More** in your navigation bar. Next, select **Practice Chat**.

| Filters              | Aug 1, 2022√<br>Unlocked Notes, including PG | +                    | Filters<br><sup>Un</sup>                              | Aug 1, 2022 <sub>v</sub><br>locked Notes, including PG | +      |  |
|----------------------|----------------------------------------------|----------------------|-------------------------------------------------------|--------------------------------------------------------|--------|--|
| Q Search Appointment |                                              | Q Search Appointment |                                                       |                                                        |        |  |
| 08/01/2022 Mon (1)   |                                              | 08/01/2022 Mon (1)   |                                                       |                                                        |        |  |
|                      | Laurie Sample<br>08/01 08:10AM               | Exam 1               | <ul> <li>Lauri<br/>08/01</li> <li>Practice</li> </ul> | ie Sample<br>08:10AM<br>Chat                           | Exam 1 |  |
|                      |                                              |                      | Account                                               | Settings                                               |        |  |

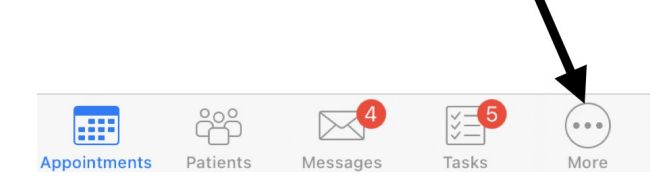

After tapping **Practice Chat**, select the group, provider, or staff member to message. Type in your message and then select **Send** to deliver your message.

| ::31 <b>-</b> 7               |        | 3:32 🕫             |                         |        | 3:33 ୶       |                      |    |
|-------------------------------|--------|--------------------|-------------------------|--------|--------------|----------------------|----|
| Close                         | Chat   | < Chat             | Practice Chat           |        | 🗸 Chat       | Practice Chat        |    |
| Q. Search                     |        |                    |                         |        |              | Please let the patie | ni |
| GROUPS                        |        |                    |                         |        | Brendan      | Turning late.        |    |
| PC Practice Cha               | at     |                    |                         |        | BW Sure. I w | vill let them know.  |    |
| PROVIDERS & STAFF             | F      |                    |                         |        |              |                      |    |
| BW Brendan<br>check your task | (S     |                    |                         |        |              |                      |    |
| DC DrChrono Co                | ontent |                    |                         |        |              |                      |    |
| JS Jason Samp                 | le     |                    |                         |        |              |                      |    |
| NR Nick Riviera               |        |                    |                         |        |              |                      |    |
| PT Pasword Tes                | st     |                    |                         |        |              |                      |    |
| SS Sample Staff               | f      | Please let<br>late | the patient know I am r | SEND   | Aa           |                      |    |
|                               |        | L                  | Okay                    | l'm    | 1            | Okay                 |    |
|                               |        | Q W E              | R T Y U                 | ΙΟΡ    | Q W E        | R T Y U              |    |
|                               |        | A S                | DFGH.                   | KL     | ASI          | D F G H              | J  |
|                               |        | ★ Z                | X C V B M               | I M ⊗  | ★ Z >        | K C V B              | N  |
|                               |        | 123                | space                   | return | 123          | space                |    |
|                               |        |                    |                         | Ŷ      |              |                      |    |

The recipient can respond on the web, an iPad, or an iPhone with the app.

## Chatting with Practice Chat

| Dr. James Smith                  | 5/13/22 3:52 PM | Practice Chat    |  |  |
|----------------------------------|-----------------|------------------|--|--|
| Please let the patient know I am | Dr. James Smith |                  |  |  |
| Ме                               | 5/13/22 3:52 PM | DrChrono Content |  |  |
| Sure. I will let them know.      |                 | Jason Sample     |  |  |
| Dr. James Smith                  | 5/13/22 3:53 PM | Nick Biviera     |  |  |
| Thank you                        | NICKTIMERA      |                  |  |  |
|                                  |                 | Pasword Test     |  |  |
|                                  |                 | Sample Staff     |  |  |
|                                  |                 |                  |  |  |
|                                  |                 |                  |  |  |
|                                  |                 |                  |  |  |
|                                  |                 |                  |  |  |
|                                  |                 |                  |  |  |
|                                  |                 |                  |  |  |
|                                  |                 |                  |  |  |
|                                  |                 |                  |  |  |
| -                                |                 |                  |  |  |
| Message                          | Send            |                  |  |  |
|                                  |                 |                  |  |  |

Practice Chat messages can not be deleted once they are posted. Older messages will disappear as newer ones are posted over time. We return the 25 most recent messages that were sent within the last 14 days.